# [DDworks21/Trial Site]

# e-Learning 操作

国立研究開発法人国立がん研究センター 2020年9月23日

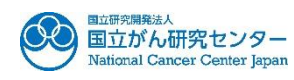

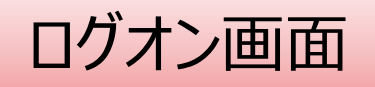

### URL: https://nx.ddworks.gp-sol.com/

| ID: NCCJ                                                            |
|---------------------------------------------------------------------|
| Logon<br>パスワードをお忘れの方はこちら<br>omer IDに「NCC」」を入力し、<br>らしたログオンID・初期パスワー |
|                                                                     |

ポータル画面 端末セットアップに必要なセットアップガイドや操作マニュアルは画面下部

## DDworks21

| Logoff                                                       |                                         |
|--------------------------------------------------------------|-----------------------------------------|
| DDworks21 Portal                                             | FJ依賴首                                   |
| e-Learningを受講して下さい。                                          |                                         |
| DDworks21<br>Trial Site                                      |                                         |
| Learning                                                     |                                         |
| お知らせ                                                         | ~~~~~~~~~~~~~~~~~~~~~~~~~~~~~~~~~~~~~~~ |
| 全体 2019/08/29 現在お知らせはありません。                                  |                                         |
|                                                              |                                         |
| Fixy                                                         |                                         |
| ♥ 操作マニュアル ♥ クライアント設定手順書 ♥ かんたんセットアップガイド ♥ サポートライフサイクル 📰 運用スケ | デュール                                    |

ポータル画面

## DDworks21

| Learningを受講して下さ     | ະເບ. 🔝 e-Learning 🔸 |                                       |
|---------------------|---------------------|---------------------------------------|
| DDworks2<br>Trial S | 1<br>Site           | Trial Siteを利用する前に<br>e-Learningの受講が必須 |
| 】e-Learning 🔹 //    | <b>パスワード変更</b>      |                                       |
| 全体 2019             | 9/08/29 現在お知らせはありませ | さん。                                   |

### e-Learning

ポータルメニューに戻る

| 製品名        | コース名     | バージョン | 合否 | 点数 | テスト実施日 |          |  |
|------------|----------|-------|----|----|--------|----------|--|
| Trial Site | 依頼者・モニター | 第1版   |    |    |        | 💵 受講する 🕨 |  |

### e-Learningの受講画面

#### e-Learning for DDworks21/Trial Site

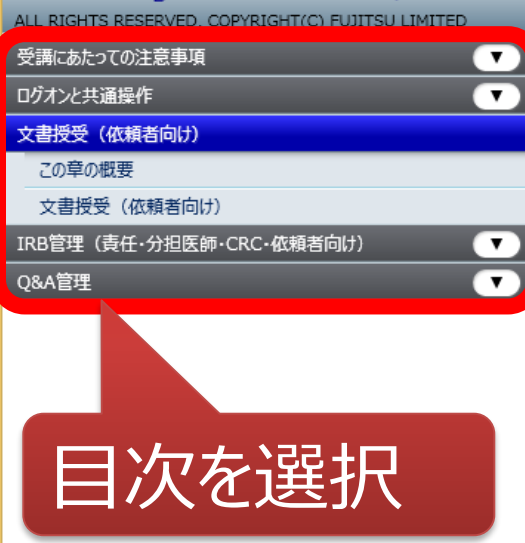

| DDworks21/Trial Site 依赖者 次郎             | ステめサイズ (●お知らせ ① マニュアル ④ 閉じる |
|-----------------------------------------|-----------------------------|
| ☆ Câ C> Q<br>ホーム 文書授受 IRB情報 Q & A       | 治験情報                        |
| 前回ログオン日時                                | E                           |
| 文書授受                                    | IRB信報                       |
| ■ 文書が1件交付されています。                        |                             |
|                                         | 現在「IRB情報」に関するお知らせはありません     |
| ワークフロー                                  | Q&A                         |
|                                         | 質問・連結が1件あります。               |
|                                         |                             |
| 依頼者から医療機関へ、文書を交付する方法につ                  | いて解説します。                    |
| 2/:                                     | 38                          |
| • • • • • • • • • • • • • • • • • • • • |                             |
|                                         |                             |
| 頁をめくって受認                                | 溝を進める                       |

#### e-Learning

ポータルメニューに戻る

| 製品名        | コース名     | バージョン | 合否 | 点数 | テスト実施日 |        |     |   |
|------------|----------|-------|----|----|--------|--------|-----|---|
| Trial Site | 依頼者・モニター | 第1版   |    |    |        | 💵 受講する | テスト | Þ |
|            |          | 1     |    |    |        |        |     |   |
|            |          |       |    |    |        |        |     |   |
|            |          |       |    |    |        |        |     |   |
|            |          |       |    |    |        |        |     |   |

### 受講後テストを実施 ※複数のコースが表示されている場合はす べてテストを受ける必要があります

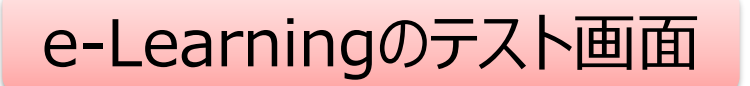

#### e-Learning(テスト)

ポータルメニューに戻る

Q1. システムの共通操作について、次の記載の中で誤っているものを1つ選んでください
○ Trial Siteを利用するには、ログオン後のポータル画面でTrial Siteボタンをクリックする
○ ログオン後のポータル画面にて、お知らせとして富士通からの連絡事項が表示される
○ Trial Siteを終了する場合、Trial Siteの閉じるボタンをクリックすればよく、ポータル画面のLogoffボタンはクリックしなくてもよい
○ ポータル画面の操作方法は、ポータル画面の操作マニュアルボタンから参照できる

Q2. システムの共通操作について、次の記載の中で正しいものを1つ選んでください ○ Trial Siteで行った電子署名は、手書き署名または捺印と同等の意味を持つとみなされる ○ Trial Siteのパスワードを忘れた時に備えて、机の上の目立つところに張り出す ○ 担当者が不在の場合に備えて、予めTrial SiteのユーザIDとパスワードを聞いておく ○ 依頼者のSDVの際は、事務局やCRCのTrial SiteのユーザIDとパスワードを使う

Q3. システムの共通操作について、次の記載の中で正しいものを1つ選んでください ○ 画面で入力した後、画面下部の登録ボタンをクリックしなくても、入力したデータは一時保存される ○ 一つ前の画面に戻りたい場合、システム内の戻るボタンではなく、Internet Explorerの[←]ボタンをクリックする ○ システム内の入力項目で、入力項目の背景が黄色の場合、必須入力である ○ 交付文書等をアップロードする場合、対象のファイルを画面上のどこにドラッグ&ドロップしてもよい

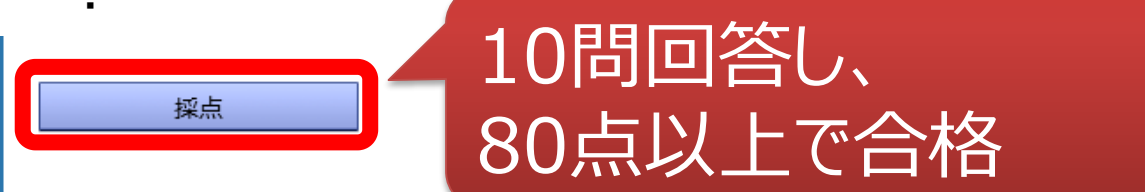

キャンセル

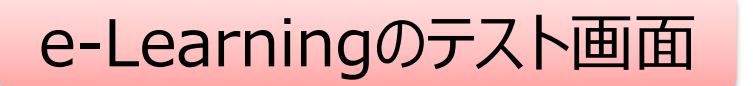

| Dworks21                                                 |                                            |
|----------------------------------------------------------|--------------------------------------------|
| DDworks21 Portal                                         |                                            |
| DDworks21<br>Trial Site<br>・ e-Learning ゆパスワード変更<br>お知らせ | テストに合格すると、<br>Trial Site起動ボタンが<br>アクティブになる |
| 全体 2019/08/29 現在お知ら                                      | せはありません。                                   |
| ドキュメント<br>ロ 操作マニュアル ロ クライアント設定手順                         | 書 叩 かんたんセットアップガイド 💴 サポートライフサイクル 🎫 運用スケジュール |